# BAB 4 HASIL PENELITIAN

#### 4.1 RINGKASAN HASIL PENELITIAN

Sistem inventarisasi aset Dinkominfostasandi Purworejo merupakan sistem yang dibangun untuk membantu pengelolaan aset barang yang dimiliki oleh Dinkominfostasandi Purworejo. Sistem inventarisasi aset ini dilengkapi dengan fitur-fitur yang mempermudah proses pengelolaan, pemeliharaan, dan pemantauan seluruh aset barang yang ada di kantor Dinkominfostasandi. Beberapa fitur yang dibangun dalam sistem ini adalah fitur scan *Barcode* dan QR-*code* yang akan memudahkan pengecekan dan pemantauan barang di setiap ruangan kantor Dinkominfostasandi. Kemudian fitur cetak laporan data inventaris kantor yang memudahkan pelaporan jika dibutuhkan *hard-file* laporan. Laporan tersebut dapat di-*download* dalam bentuk *file* PDF. Selain itu, sistem ini juga menyediakan fitur notifikasi status kelayakkan barang yang memudahkan proses pengelolaan barang inventaris kantor.

# 4.2 IMPLEMENTASI DESAIN ANTARMUKA

Antarmuka atau *interface* merupakan salah satu hal paling krusial dalam pembuatan sebuah sistem aplikasi karena berhubungan langsung dengan *user*. Untuk itu tampilan pada sistem inventarisasi aset Dinkominfostasandi Purworejo dibangun semenarik mungkin dan semudah mungkin dalam hal penggunaannya. Beberapa kode dan contoh halaman yang terdapat pada sistem inventarisasi aset Dinkominfostasandi Purworejo adalah sebagai berikut.

#### 4.2.1 Implementasi Halaman Login

Menu *login* merupakan halaman pertama saat berhasil mengakses sistem. Halaman login ini digunakan oleh admin selaku *user* untuk dapat mengakses ke dalam sistem dengan memasukan *username* dan *password* yang telah terdaftar. Implementasi halaman *login* dapat dilihat pada Gambar 4.1.

| Login    |          |
|----------|----------|
| Username |          |
| Password |          |
| Login    | <u>^</u> |

Gambar 4.1 Halaman Login.

# 4.2.2 Implementasi Halaman Dashboard

Merupakan halaman yang akan tampil saat *user*/admin berhasil melakukan akses *login* yang sesuai dengan *username* dan *password* yang telah dibuat sebelumnya. Implementasi halaman *dashboard* dapat dilihat pada Gambar 4.2.

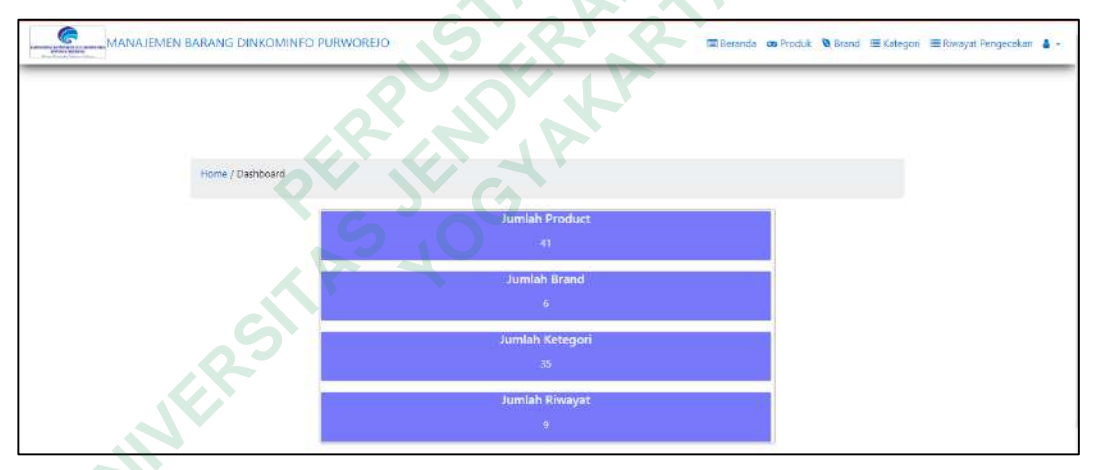

Gambar 4.2 Halaman Dashboard.

# 4.2.3 Implementasi Halaman Data Brand Ruangan

Halaman data *brand* ruangan adalah halaman yang akan ditampilkan setelah admin mengakses menu "*Brand* Ruangan". Menu *brand* ruangan ini merupakan menu yang berfungsi untuk mendata semua ruangan yang ada di instansi Dinkominfostasandi Purworejo. Hal ini dimaksudkan supaya produk inventori yang ada dapat terdata sesuai dengan ruangan tempat produk tersebut digunakan. Di dalam menu ini terdapat beberapa *options*, diantaranya *option* tambah ruangan yang digunakan untuk menambah data ruangan produk inventori yang ada di instansi, *option* hapus untuk menghapus data ruangan yang sudah tersimpan, dan *option* edit untuk mengedit data ruangan yang telah dibuat. Pada Gambar 4.3 adalah implementasi dari halaman tabel *brand* ruangan.

| ome / | Ruangan            |            |                  |
|-------|--------------------|------------|------------------|
|       |                    | Ruangan    |                  |
|       |                    |            | + Tambah Ruangan |
| how [ | 10 👻 entries       | Ť          | Search:          |
|       | Nama Ruangan       | Status     | Options          |
| 1     | Comment Center     | (common)   | HAPUS Edi        |
| z     | IKP                | (Section)  | HAPUS            |
| 3     | Lab. Komputer      | Aveiliante | HAPUS            |
| ŧ?    | Rueng Kepela Dinas | (Antonio)  | HAPUS Ed1        |
| 5     | Smart City (PSC)   | (Arringer  | HAPUS            |

Gambar 4.3 Halaman Data Brand Ruangan

Adapun gambar dari menu tambah dan edit ruangan dapat dilihat pada Gambar 4.4.

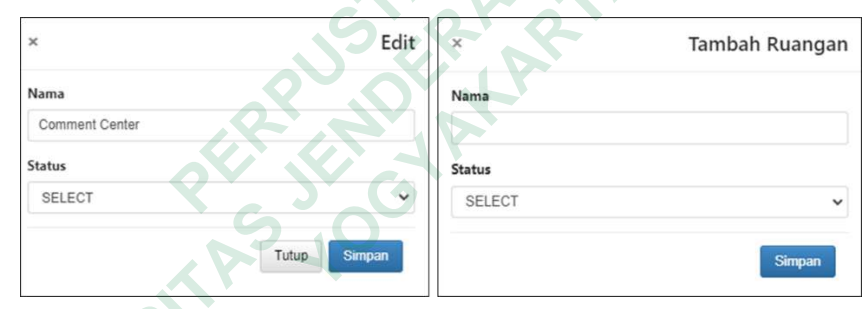

Gambar 4.4 Tampilan Menu Edit dan Tambah Brand Ruangan.

# 4.2.4 Implementasi Halaman Data Kategori

Halaman data kategori adalah halaman yang akan ditampilkan setelah admin mengakses menu "Kategori". Menu kategori adalah menu yang digunakan untuk menspesifikasikan produk inventori yang ada sehingga memudahkan pengecekan produk inventori di waktu mendatang. Di dalam menu ini terdapat dua *options* yang digunakan untuk mengelola data kategori produk, diantaranya yaitu *option* tambah kategori yang digunakan untuk menambah kategori produk inventori yang ada di instansi dan *option* hapus jika ingin menghapus kategori yang sudah di buat. Pada Gambar 4.5 adalah implementasi dari halaman tabel kategori produk.

| ) amo | Kategori                  |                |                   |
|-------|---------------------------|----------------|-------------------|
|       |                           | Tabel Kategori |                   |
|       |                           |                | + Tambah Kategori |
| how[  | 10 👻 entries              | Search:        |                   |
| ю     | Nama Kalegori             | Status         | Options           |
| 1     | ACUHI                     | (Anne com)     | HAPUS             |
| 2     | Alel Komunikasi Lain-Lain | (Common        | HAPUS             |
| 8     | Nat Periodam              | (ALISED)       | HAPUS             |
| 4     | Antena SHF                | Anthony        | HAPUS             |
|       | Antena UHE                | (And then      | A DECEMBER OF     |

Gambar 4.5 Halaman Data Kategori.

Adapun gambar dari menu tambah kategori dapat dilihat pada Gambar 4.6.

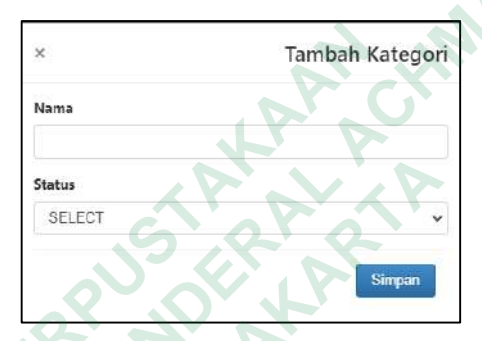

Gambar 4.6 Tampilan Option Tambah Kategori.

# 4.2.5 Implementasi Halaman Data Produk/Barang

Halaman data produk/barang adalah halaman yang akan ditampilkan setelah admin mengakses menu "Produk". Menu Produk adalah menu utama yang akan digunakan untuk mendata produk (barang) apa saja yang digunakan oleh instansi Dinkominfostsandi Purworejo. Di dalam menu ini terdapat beberapa *options* yang digunakan dalam pengelolaan data produk inventori diantaranya *option* tambah produk yang berfungsi untuk menambah daftar produk inventori yang ada di instansi, *option* hapus untuk menghapus data produk yang sudah tersimpan, dan *option* edit berfungsi untuk mengedit data produk inventori yang sudah dibuat. Pada menu ini juga dilengkapi dengan fitur *download* yang berfungsi untuk mengunduh *table* produk inventori ke dalam format *file* PDF sebagai laporan inventarisasi aset instansi. Pada menu ini juga dilengkapi dengan fitur *search* yang digunakan untuk pencarian data produk yang telah dibuat. Pada Gambar 4.7 adalah implementasi dari halaman tabel produk inventori.

|     |                |          | Pro                | duk In | ventory  | r         |         |                |
|-----|----------------|----------|--------------------|--------|----------|-----------|---------|----------------|
| Dav | mload All      |          |                    |        |          |           |         | + Tambah Produ |
| how | 10 🔻 entries   |          |                    |        |          |           | Search  |                |
| 10  | Produk         | Kategori | Rungan             | Gode   | Juminh   | Kelayakan | States  | Options        |
| 1   | AG_CC          | AC Unit  | Comment Center     | 1005   | t.       | 65.0      | Annalis | HAPUS Edit     |
| 2   | AC_KP          | AC Unit  | КР                 | 1005   | <b>5</b> | 20,0      | Evenue  | HAPUS Edit     |
| a   | AC_Lab         | AG Unit  | Lab. Komputer      | 1004   | 1        | 90,0      | 60000   | HAPES Edd      |
| 4   | AC_PSC         | AC Unit  | Smart City (PSC)   | 1002   | 1        | 85.0      |         | HAPUS          |
| 6   | AC_Rusng Kadin | AC Unit  | Ruang Kepala Dinas | 1001   | ŧ        | 80.0      | -       | HAPUS          |

Gambar 4.7 Halaman Data Produk/Barang. 📣

Sedangkan untuk menuh tambah dan edit produk dapat dilihat pada Gambar 4.8.

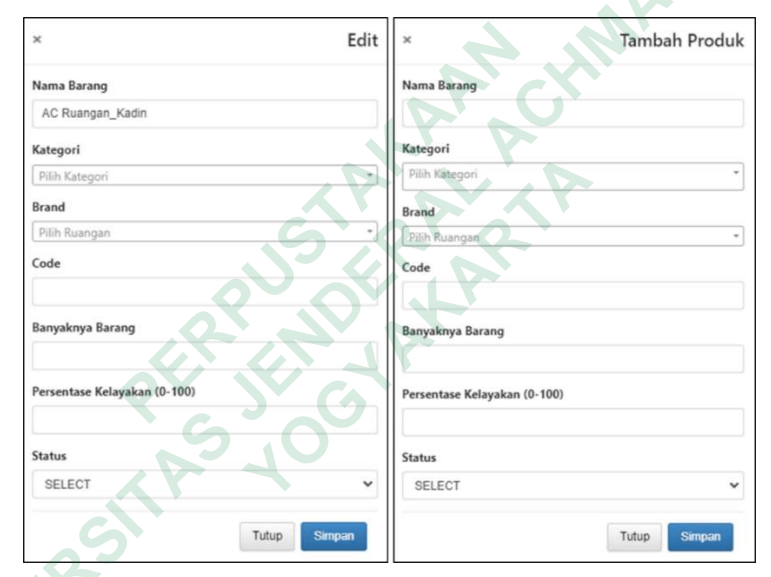

Gambar 4.8 Tampilan Options Edit dan Penambahan Produk.

Gambar 4.9 merupakan tampilan implementasi dari menu download yang tersedia di tabel produk.

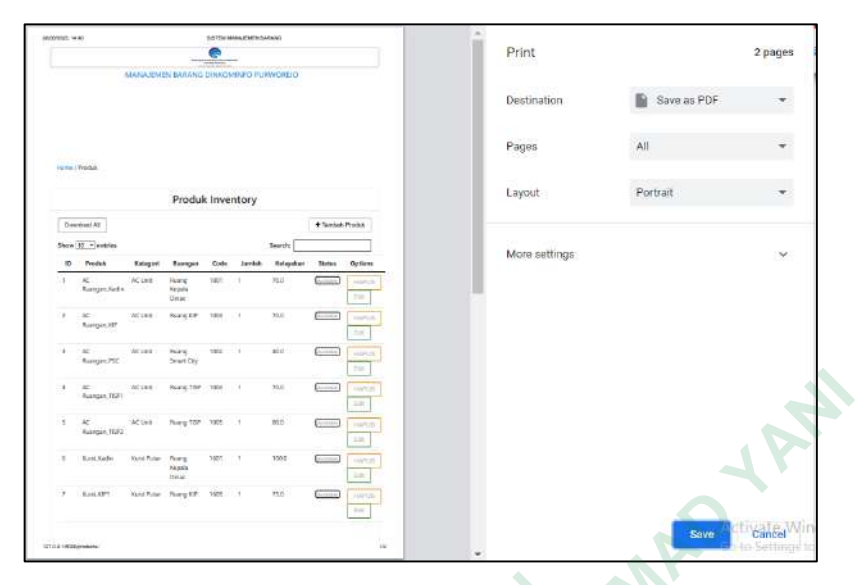

Gambar 4.9 Tampilan Fitur Download.

# 4.2.6 Implementasi Halaman Riwayat Pengecekan

Halaman riwayat pengecekan adalah halaman yang akan ditampilkan setelah admin mengakses menu "Riwayat Pengecekan". Menu riwayat pengecekan adalah menu yang digunakan untuk merekam data hasil pengecekan kelayakan produk inventori instansi secara berkala. Di dalam menu ini terdapat *option* tambah riwayat pengecekan yang berfungsi untuk menambah data produk inventori terbaru yang lengkap dengan kondisi kelayakan produk tersebut. *Option* hapus berfungsi untuk menghapus riwayat pengecekan yang sudah di buat. Menu ini juga dilengkapi dengan fitur *download* yang digunakan untuk mengunduh tabel riwayat pengecekan ke dalam format *file* PDF sebagai laporan kelayakan produk inventori secara berkala. Menu ini juga dilengkapi dengan fitur *search* yang digunakan untuk pencarian riwayat pengecekan yang diinginkan. Pada Gambar 4.10 adalah implementasi dari halaman tabel riwayat pengecekan.

|     |           |          | Riv              | wayat <mark>Peng</mark> e | cekan Inv      | entory     |                   |                  |
|-----|-----------|----------|------------------|---------------------------|----------------|------------|-------------------|------------------|
| Dov | mload All |          |                  |                           |                |            |                   | + Tambah Riwayat |
| how | 10 🛩 entr | ries     |                  |                           |                |            | Search:           |                  |
|     | Produk    | Kategori | Reangen          | Kelayakan                 | Tangoni        | Persentate | Status pengeorean | Options          |
| 1   | AC_CC     | AC Unit  | Gomment Genter   | Sangat Layak              | July 20, 2003  | 90.0       | baik              | HAPUS            |
| 2   | AC_IKP    | AC Unit  | 3KP              | Tidak Layak               | July 25, 2004  | 20.0       | tur.k             | HAPUS            |
| 3   | AC_00     | AC Unit  | Comment Center   | Sangat Layak              | Aug 20.2022    | 60.0       | bek               | HAPUS            |
| 4   | AC_CC     | AC Unt   | Commant Cantar   | Sangat Layak              | June 27, 2028  | 60.0       | Ae becor          | HAPUS            |
| 5   | AC_TISP   | AC Unit  | TISP             | Sangat Layak              | Aug. 20, 2023  | 60.0       | bak               | HAPUS            |
| 6   | AC_CC     | AC Unit  | Comment Center   | Sangat Layak              | Feb 20.2024    | 60.0       | oukup             | HAPUS            |
| 7   | AC_PSC    | AC UNIT  | Smart City (PSC) | Culture Least             | April 25, 2024 | 00.D       | oukup layak       | HAPITS           |

Gambar 4.10 Halaman Riwayat Pengecekan.

Gambar 4.11 adalah tampilan dari menu tambah riwayat yang ada di *table* riwayat pengecekan.

|                   |              |            | 1.000  |
|-------------------|--------------|------------|--------|
| ×                 | Tambah Riv   | vayat Peng | jeceka |
| Name Product      |              |            |        |
| Pilih Produk      |              |            |        |
| Tanggal           |              |            |        |
| dd/mm/yyyy        |              |            | c      |
| Status            |              |            |        |
|                   | 6            |            |        |
| Persentase Kelaya | ikan (0-100) |            |        |
|                   |              |            |        |
|                   |              |            |        |
| Bukti Pengecekar  |              |            |        |

Gambar 4.11 Tampilan Option Tambah Riwayat Pengecekan.

# 4.3 BASIS DATA

Basis data (*Database*) adalah kumpulan dari berbagai macam data yang membentuk suatu *file* yang saling berhubungan didasarkan pada skema atau struktur tertentu. Basis data yang telah digunakan dalam penelitian ini adalah MySQL, yaitu *software* RDBMS (atau *server database*) yang digunakan untuk mengelola *database* dengan cepat, memiliki daya tampung data yang sangat besar, dapat diakses oleh banyak *user*, dan dapat melakukan suatu proses secara sinkron

atau bebarengan (Christian & Fajriah, 2020). Struktur basis data sistem inventarisasi aset Dinkominfostasandi Purworejo adalah sebagai berikut.

1. Implementasi Tabel Inventori

Pada Gambar 4.12 ini adalah gambar database untuk sistem inventori di Dinkominfostasandi Purworejo.

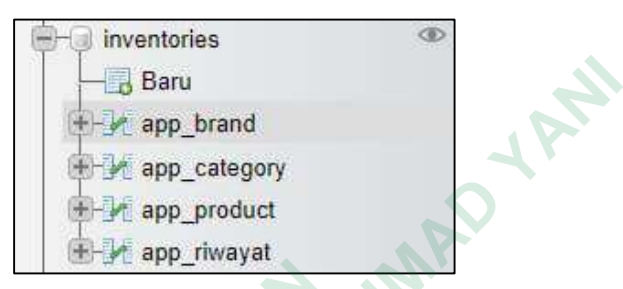

Gambar 4.12 Implementasi Tabel Inventori.

2. Implementasi Tabel App\_Product

Gambar 4.13 adalah struktur dari database Aap\_Product yang nantinya digunakan untuk menyimpan data produk yang telah di buat oleh admin.

| # | Nama          | Jenis        | Penyortiran        | Atribut | Tak Ternilai | Bawaan    | Komentar | Ekstra         | Tindakan |         |         |
|---|---------------|--------------|--------------------|---------|--------------|-----------|----------|----------------|----------|---------|---------|
| 1 | id 🔑          | int(11)      |                    |         | Tidak        | Tidak ada |          | AUTO_INCREMENT | 🥔 Ubah   | 😂 Hapus | Lainnya |
| S | name          | varchar(150) | utt8mb4_general_ci |         | Tidak        | Tidek ade |          |                | 🥜 Ubah   | 😂 Hapus | Lainnya |
| 3 | code          | varchar(5)   | utf8mb4_general_ci | 6       | Tidak        | Tidak ada |          |                | 🥜 Ubah   | 🥥 Hapus | Lainnya |
| 4 | quantity      | int(11)      |                    |         | Tidak        | Tidak ada |          |                | 🥜 Ubah   | 😂 Hapus | Lainnya |
| 5 | rate          | double       |                    |         | Tidak        | Tidak ada |          |                | 🥜 Ubah   | 😂 Hapus | Lainnya |
| 6 | status        | varchar(5)   | uti8mb4_general_ci |         | Tidak        | Tidak ada |          |                | 🥜 Ubah   | 😂 Hapus | Lainnya |
| 7 | brand_id 🔎    | int(11)      |                    |         | Tidak        | Tidak ada |          |                | 🥜 Ubah   | 😂 Hapus | Lainnya |
| 8 | category_id 👂 | int(11)      |                    |         | Tidak        | Tidak ada |          |                | 🥔 Ubah   | 😂 Hapus | Lainnya |
| 9 | barcode       | varchar(100) | utf8mb4_general_ci |         | Tidak        | Tidak ada |          |                | 🥜 Ubah   | 😂 Hapus | Lainnya |

Gambar 4.13 Implementasi Tabel App\_Product.

# 3. Impementasi Tabel App\_Brand

Gambar 4.14 adalah struktur dari database app\_Brand yang digunakan untuk menyimpan data *brand* ruangan yang telah dibuat oleh admin.

| # | Nama   | Jenis        | Penyortiran        | Atribut | Tak Ternilai | Bawaan                  | Komentar | Ekstra         | Tindakan |                 |
|---|--------|--------------|--------------------|---------|--------------|-------------------------|----------|----------------|----------|-----------------|
| 1 | id 🤌   | int(11)      |                    |         | Tidak        | Tidak <mark>a</mark> da |          | AUTO_INCREMENT | 🥜 Ubah   | 🥥 Hapus Lainnya |
| 2 | name   | varchar(150) | utf8mb4_general_ci |         | Tidak        | Tidak ada               |          |                | 🥜 Ubah   | 🔵 Hapus Lainnya |
| 3 | status | varchar(5)   | utf8mb4_general_ci |         | Tidak        | Tidak ada               |          |                | 🥜 Ubah   | 🥥 Hapus Lainnya |

Gambar 4.14 Impementasi Tabel App\_Brand.

4. Implementasi Tabel App\_Category

Gambar 4.15 adalah struktur dari database app\_Category yang digunakan untuk menyimpan data kategori produk yang telah dibuat oleh admin.

| # | Nama   | Jenis        | Penyortiran        | Atribut | Tak Ternilai | Bawaan    | Komentar | Ekstra         | Tindakan |                         |
|---|--------|--------------|--------------------|---------|--------------|-----------|----------|----------------|----------|-------------------------|
| 1 | id 🤌   | int(11)      |                    |         | Tidak        | Tidak ada |          | AUTO_INCREMENT | 🥜 Ubah   | \varTheta Hapus Lainnya |
| 2 | name   | varchar(150) | uti8mb4_general_ci |         | Tidak        | Tidak ada |          |                | 🥜 Ubah   | 😂 Hapus Lainnya         |
| 3 | status | varchar(5)   | utf8mb4_general_ci |         | Tidak        | Tidak ada |          |                | 🥜 Ubah   | 😂 Hapus Lainnya         |

Gambar 4.15 Implementasi Tabel App\_Category.

5. Implementasi Tabel App\_Riwayat

Gambar 4.16 adalah struktur dari database app\_Riwayat yang digunakan untuk menyimpan data riwayat pengecekan terhadap produk inventori di instansi Dinkominfostasandi Purworejo.

| <br>Ħ. | Nama          | Jenis       | Penyortiran        | Atribut | Tak Ternilai | Bawaan    | Komentar | Ekstra         | Tindakan |         |         |
|--------|---------------|-------------|--------------------|---------|--------------|-----------|----------|----------------|----------|---------|---------|
| 1      | id 🧽          | int(11)     |                    |         | Tidak        | Tidek ada |          | AUTO_INCREMENT | 🥜 Ubah   | 🤤 Hapus | Lainnya |
| 2      | date          | date        |                    |         | Tidak        | Tidek ada |          |                | 🥜 Ubah   | 🥥 Hapus | Lainnya |
| 3      | status        | varchar(50) | utf8mb4_general_ci | Z       | Tīdak        | Tidak ada | ZV       |                | 🥜 Ubah   | 😝 Hapus | Lainnya |
| 4      | products_id 🔑 | int(11)     | C                  |         | Tidak        | Tidak ada |          |                | 🥜 Ubah   | 😝 Hapus | Lainnya |

Gambar 4.16 Implementasi Tabel App\_Riwayat.

#### 4.4 FITUR-FITUR SISTEM

Beberapa elemen dibutuhkan untuk mengedepankan kemudahan dalam penerapan *inventory* barang, antara lain pendataan produk yang akan mempermudah proses pendataan barang secara digital. Program inventaris mencakup kemampuan yang tercantum di bawah ini untuk memfasilitasi manajemen aset perusahaan yang mudah.

# 4.4.1 Sistem Login

Dengan penggunaan akun admin yang terintegrasi, fitur sistem *login* aplikasi inventory memudahkan dalam menangani perencanaan pendataan barang. Tampilan *login* dari sistem yang telah dibuat dapat dilihat pada Gambar 4.17.

| Login    |  |
|----------|--|
| Username |  |
| Password |  |
| Login    |  |
|          |  |

Gambar 4.17 Fitur Login.

#### 4.4.2 Pendataan *Brand* Ruangan

Sistem ini digunakan untuk mendata ruangan apa saja yang ada di Dinkominfostsandi Purworejo. Pada menu ini *user* dapat menginputkan data ruangan, edit data ruangan serta hapus data ruangan. Tampilan pendataan *brand* ruangan dari sistem yang telah dibuat dapat dilihat pada Gambar 4.18.

| MANAJEMEN BARAN |                      | 00           | El betanda de Produit De Brand E Kateg | port 🖼 Riwayat Pengecekan 🔺 - |
|-----------------|----------------------|--------------|----------------------------------------|-------------------------------|
|                 | Home / Rungan        | Ruangan      |                                        |                               |
|                 | Show 10 v entries    | 9            | + Tambah Ruangan                       |                               |
|                 | 1D Nama Ruangan      | Status       | Options                                |                               |
|                 | 1 Comment Center     | Andrew       | HAPUS: Ent                             |                               |
|                 | 2 Lab. Komputer      | (Automatica) | HARVEST THE                            |                               |
|                 | I Ruang Kepala Dinas | (MILLIN)     | HAPLIS: Edi                            |                               |
|                 | 4 Auang KIP          | Control      | HAPUS Eat                              |                               |

Gambar 4.18 Fitur Pendataan Brand Ruangan.

#### 4.4.3 Pendataan Kategori Produk

Sistem ini digunakan untuk mengelompokan produk inventori yang ada di Dinkominfostasandi Purworejo berdasarkan kategori produk sehingga memudahkan dalam meng-*input* suatu produk inventori. Pada menu ini *user* dapat menambahkan kategori produk dan menghapus kategori produk. Tampilan pendataan kategori produk dari sistem yang telah dibuat dapat dilihat pada Gambar 4.19.

| MANAJEMEN | BARANG DINKOMINFO PURWOREJO |                | ≣Beranda @Poolus €Band ≣tat | egeri 🔳 Rimayat Pergecekan |
|-----------|-----------------------------|----------------|-----------------------------|----------------------------|
|           |                             |                |                             |                            |
|           | Mame / Kalagot              |                |                             |                            |
|           |                             | Tabel Kategori |                             |                            |
|           |                             |                | + Tambah Kalagori           |                            |
|           | Show 10 🛩 entries           | Se             | archi                       |                            |
|           | ID Nama Kategori            | Status         | Options                     |                            |
|           | 1 AC lint                   | (Interior)     | HAPOT                       |                            |
|           | 2 Alot Komunikasi Lain-Lain | (10022)        | Protection                  |                            |
|           | 3 Alat Pernadam Portable    | (200222)       | 10.04M201                   |                            |
|           | 4. Ariteria SHF             | (10000)        | NOPOS                       |                            |

Gambar 4.19 Fitur Pendataan Kategori Produk.

#### 4.4.4 Pendataan Produk Inventori

Fitur sistem inventarisasi aset memungkinkan pengguna untuk mengumpulkan informasi jumlah barang inventaris yang saat ini tersedia melalui sistem digital, sehingga memungkinkan pengguna untuk memperoleh data produk secara terstruktur, sistematis, dan nyaman. Pada menu ini *user* dapat menginputkan data produk, edit data produk serta hapus data produk, dan *user* juga dapat mencetak laporan produk inventaris pada fitur *download*. Tampilan pendataan produk inventori dari sistem yang telah dibuat dapat dilihat pada Gambar 4.20.

| MANAJEMEN BARAN | G DINKOI | MINFO PURWORE    | 10       | 0                  |         |        |           | a le       | renda alle Produk 🐧 Bran | d 🗃 Kategon 📑 Riwayat Per | gecekan 🔺 |
|-----------------|----------|------------------|----------|--------------------|---------|--------|-----------|------------|--------------------------|---------------------------|-----------|
|                 |          | Produk           |          |                    |         |        |           |            |                          |                           |           |
|                 |          |                  |          | Produl             | k Inver | ntory  |           |            |                          |                           |           |
|                 | Dos      | mitoad All       |          |                    |         |        |           |            | + Tanhah Produk          |                           |           |
|                 | Show     | 10 👻 entriss     |          |                    |         |        |           | Search     |                          |                           |           |
|                 | ID       | Produk           | Kategori | Russgan            | Code    | Jumlah | Kelayakan | Status     | Options                  |                           |           |
|                 | 1        | AC Ruangan Kadin | AC Unit  | Ruang Kapala Dinac | 1001    | т      | 70.0      | Analtable  | IMPLE: Edd               |                           |           |
|                 | 2        | AC Ruangan JOP   | AC linit | Ruing KIP          | 1003    | 1      | 70.0      | Realized   | HADTUS" EOR              |                           |           |
|                 | 5        | AC Ruangen_PSC   | AC Unit  | Rusing Smart City  | 1002    | 3      | 40.0      | freelitte. | HAPLES FOR               |                           |           |
|                 | . 4      | AC Ruangan_TISPI | .4< Unit | Ruang TISP         | 1004    | 1      | 70.0      | -          |                          |                           |           |

Gambar 4.20 Fitur Pendataan Produk Inventori.

# 4.4.5 Pendataan Riwayat Pengecekan

Fitur dari sistem inventarisasi aset memungkinkan pengguna untuk mendata riwayat kelayakan suatu produk inventaris instansi sehingga diperoleh data apakah produk inventaris tersebut masih layak digunakan atau tidak. Pada menu ini *user*  dapat menambahkan riwayat pengecekan dan menghapus riwayat pengecekan yang telah tersimpan. Gambar 4.21 adalah tampilan halaman riwayat pengecekan dari sistem yang telah dibuat.

| MANAJEMEN BAR | ANG DINKOMINFO PURWO  | REXO                             |              |                      | 🔚 Berande 🗰 Produkt 🔍 Br           | and 🖷 Kategon 🖷 Riwayat Pengecekan 🔺 |
|---------------|-----------------------|----------------------------------|--------------|----------------------|------------------------------------|--------------------------------------|
|               | Hone / Riverat        |                                  |              |                      |                                    |                                      |
|               |                       | Riw                              | ayat Pengeo  | ekan Inventory       |                                    |                                      |
|               | Download All          |                                  |              |                      | + Tambah Riwayat<br>Search:        | 2                                    |
|               | 10 Produk             | Kategori Ruongan                 | Kelayakan    | Tanggal Persentese   | Status<br>Bukti pengecekan Options |                                      |
|               | t AC<br>Roangan_Kadin | AC Unit Roang<br>Kepela<br>Dinas | Singuttania  | lune 7, 70.0<br>2023 | available Harus                    |                                      |
|               | 2 AC<br>Ruangan_KIP   | AC Unit Ruang KIP                | Sangat Layak | June T, 70.0<br>2023 | e-stable HAP18                     |                                      |
|               | 3 AC<br>Ruangani PSC  | AC Unit Ruang<br>Smart City      | United Loyes | June 7, 40.0<br>2023 | available surrus                   |                                      |

Gambar 4.21 Fitur Pendataan Riwayat Pengecekan.

# 4.4.6 Barcode

Fitur ini memudahkan instansi dalam pengecekan tiap produk barang yang digunakan instansi. Setiap barang akan ditempeli *barcode* yang dapat di-*scan* menggunakan *handphone* atau alat *scan* lainnya dimana hasil *scan* akan menampilkan data produk tersebut. Gambar 4.22 merupakan contoh tampilan *barcode* yang digunakan pada sistem.

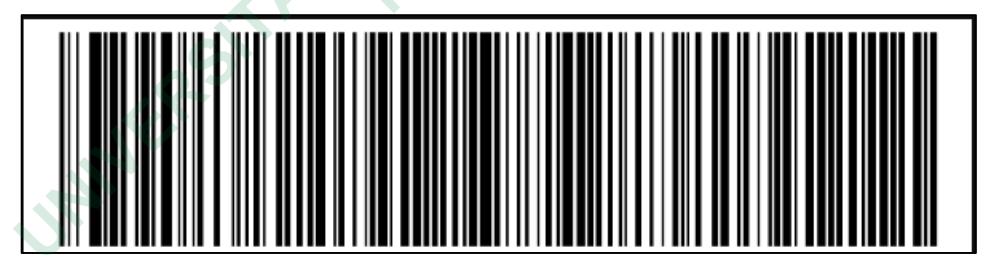

Gambar 4.22 Barcode.

*Barcode* di atas akan menghasilkan *output* seperti Gambar 4.23 yang memiliki arti bahwa produk ini berada di Ruangan TISP, kode produk adalah 1005 dan produk ini bernama AC\_TISP2.

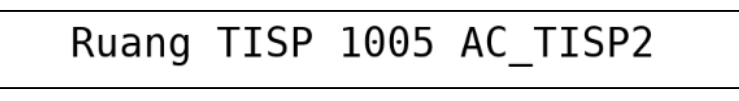

Gambar 4.23 Output Barcode.

#### 4.4.7 QR-Code

Fitur ini memudahkan instansi dalam pengecekan produk barang yang ada di setiap ruangan. Setiap ruangan akan ditempeli QR-*Code* yang dapat di-*scan* menggunakan *handphone* atau alat *scan* lainnya dimana hasil *scan* akan menampilkan data produk apa saja yang ada di ruangan tersebut. Gambar 4.24 merupakan contoh tampilan QR-*Code* pada ruangan PSC yang digunakan.

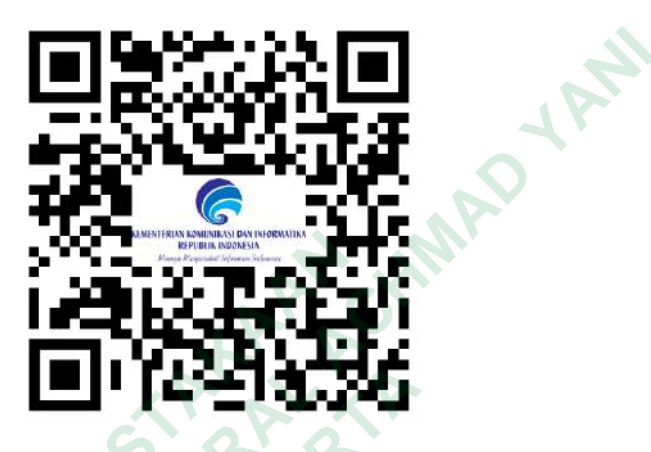

Gambar 4.24 QR-Code Ruangan PSC

QR-*Code* di atas akan menghasilkan *output* seperti Gambar 4.25 yang akan tampil sebuah *link* untuk mengakses data produk di ruangan PSC.

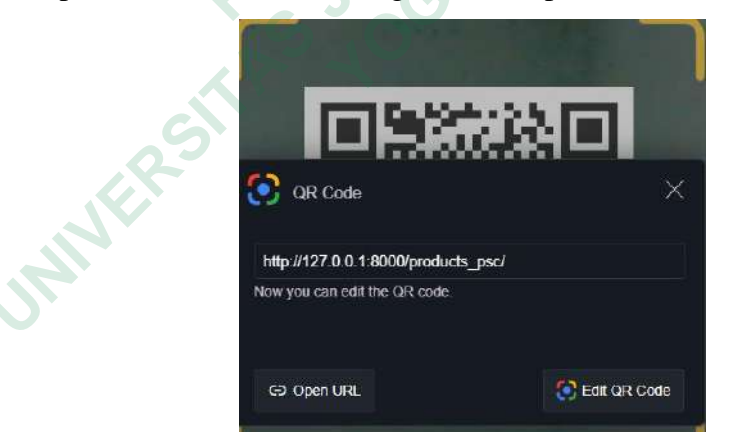

Gambar 4.25 Hasil Scan QR-Code PSC

Jika link yang dihasilkan saat dilakukan *scan* QR-*Code* di atas maka akan diarahkan ke halaman web yang berisikan data produk di ruangan PSC. Gambar 4.26 merupakan tampilan halaman yang berisikan produk yang ada di ruangan PSC.

| MANAJEMEN I | BARANG DINKON | AINFO PURWORE | 10      |                       | _        |        | Boa       | ida es Procluit 🐧 Bran | id illi Katagori illi Ross |
|-------------|---------------|---------------|---------|-----------------------|----------|--------|-----------|------------------------|----------------------------|
|             | Hone          | / Produk      |         |                       |          |        |           |                        |                            |
|             |               |               |         | Produk <mark>R</mark> | uangan P | sc     |           |                        |                            |
|             | Show          | 10 v entries  |         |                       |          |        | Searche   |                        |                            |
|             | i inc         | 71108         | Relegan | Illurgen              | .008     | Annali | Relegated | 2000                   |                            |
|             | . C.          | 40_P90        | AC SHI  | Smart City (PBC)      | 1000     | à.     | 96,0      | -                      |                            |
|             | 2             | LAPTOP_PSCI   | Laotop  | Swart Dity (PSC)      | 1728     | *      | 80.0      | Company .              |                            |
|             | 1             | LAPTOP_PO22   | LEURO   | Swars Qity (PSG)      | 1702     | 1      | 80.0      | CCCCCC .               |                            |
|             |               | LAPTOP_PBC3   | Laptop  | Smart Dity (*SC)      | 1703     | т      | 80.0      | 000000                 |                            |
|             | 1             | LAPTOP_PSC4   | Lautio  | Svan City (FSC)       | 1704     | Сй.    | 90.0      | -                      |                            |

Gambar 4.26 Halaman website ruangan PSC

AMA

# 4.5 PENGUJIAN SISTEM

# 4.5.1 Hasil Pengujian Black Box

Pengujian ini dilakukan oleh 10 karyawan Dikominfostasandi Purworejo selaku calon pengguna yang dimana akan menguji apakah sistem yang telah dibuat berjalan dengan yang diharapkan atau tidak. Hasil pengujian *black box* dapat dilihat pada Tabel 4.1.

| Fungsi yang diuji                                     | Skenario pengujian                                                             | Hasil yang<br>diharapkan                 | Valid | Tidak<br>Valid |
|-------------------------------------------------------|--------------------------------------------------------------------------------|------------------------------------------|-------|----------------|
| Login<br>Kasus:                                       | Jika <i>username</i> dan <i>password</i> sama                                  | berhasil masuk<br>ke <i>Dashboard</i>    | 10    | 0              |
| Username:<br>Kominfo<br>Password:                     | Jika <i>username</i> sama<br>tetapi <i>password</i><br>berbeda                 | Berhasil<br>masuk ke<br>Dashboard        | 10    | 0              |
| Kominfo                                               | Jika <i>username</i><br>berbeda tetapi<br><i>password</i> sama                 | Berhasil<br>masuk ke<br><i>Dashboard</i> | 10    | 0              |
|                                                       | Jika <i>username</i> dan <i>password</i> berbeda                               | Berhasil<br>masuk ke<br>Dashboard        | 10    | 0              |
| <b>Manajemen</b><br><i>Product</i><br>Kasus Pengujian | Apakah saat<br>menginputkan data<br>produk jika data yang<br>diinputkan sesuai | Berhasil<br>menambahkan<br>data produk   | 10    | 0              |

| Tabel 4.1 Hasil Pe | ngujian Black Box |
|--------------------|-------------------|
|--------------------|-------------------|

| Fungsi yang diuji                                                                     | Skenario pengujian                                                                                                    | Hasil yang<br>diharapkan | Valid | Tidak<br>Valid |
|---------------------------------------------------------------------------------------|----------------------------------------------------------------------------------------------------|--------------------------|-------|----------------|
| Nama Produk:<br>AC_Ruangan_Kadi                                                       | apakah akan<br>berhasil?                                                                                                    |                          |       |                |
| n<br>Kateori: Ac Unit<br><i>Brand</i> Ruangan:<br>Ruang Kepala<br>Dinas<br>Code: 1001 | Jika nama produk<br>tidak diinputkan<br>tetapi data lainnya<br>diinputkan apakah<br>data produk yang<br>telah dibuat akan<br>tersimpan? | Tidak<br>tersimpan       | 10    | 0              |
| Kelayakan: 70%<br>Status: <i>Available</i>                                            | Jika <i>code</i> diisi<br>dengan huruf/bukan<br>angka apakah data<br>produk dapat<br>tersimpan?                                         | Tidak<br>tersimpan       | 10    | 0              |
| UNIVERSI                                                                              | Jika jumlah produk<br>diisi dengan<br>huruf/bukan angka<br>apakah data produk<br>dapat tersimpan?                                       | Tidak<br>tersimpan       | 10    | 0              |
|                                                                                       | Jika persentase<br>kelayakan diisi<br>dengan huruf/bukan<br>angka apakah data<br>produk akan<br>tersimpan?                              | Tidak<br>tersimpan       | 10    | 0              |
|                                                                                       | Jika nama produk<br>diinputkan<br>angka/bukan huruf<br>apakah data produk<br>akan tersimpan?                                            | Tidak<br>tersimpan       | 10    | 0              |
|                                                                                       | Jika <i>code</i> tidak<br>diinputkan apakah<br>data produk akan<br>tersimpan?                                                           | Tidak<br>tersimpan       | 10    | 0              |
|                                                                                       | Jika jumlah produk<br>tidak diinputkan<br>apakah data produk<br>akan tersimpan?                                                         | Tidak<br>tersimpan       | 10    | 0              |
|                                                                                       | Jika persentase<br>kelayakan tidak                                                                                                    | Tidak<br>tersimpan       | 10    | 0              |

| Fungsi yang diuji                                                       | Skenario pengujian                                                                                              | Hasil yang<br>diharapkan       | Valid | Tidak<br>Valid |
|-------------------------------------------------------------------------|----------------------------------------------------------------------------------------------------|--------------------------------|-------|----------------|
|                                                                         | diinputkan apakah<br>data produk akan<br>tersimpan?                                                             |                                |       |                |
|                                                                         | Jika produk berhasil<br>tersimpan apakah<br>barcode berhasil<br>terbuat?                                        | Berhasil<br>Membuat<br>Barcode | 10    | 0              |
| Manajemen<br>Brand Ruangan<br>Kasus Pengujian<br>Nama Brand<br>Ruangan: | Jika nama <i>brand</i><br>ruangan tidak<br>diinputkan apakah<br>data ruangan akan<br>tersimpan?                 | Tidak<br>tersimpan             | 10    | 0              |
| Comment Center<br>Status: <i>Available</i>                              | Jika Nama Ruangan<br>Diinputkan dengan<br>Angka Apakah Data<br>Ruangan Akan<br>Tersimpan?                       | Tidak<br>tersimpan             | 10    | 0              |
| Q                                                                       | Apakah QR Code<br>yang telah dibuat<br>dapat menampilkan<br>halaman data produk<br>per ruangan yang<br>ada?     | Dapat<br>menampilkan<br>data   | 10    | 0              |
| Manajemen<br>Kategori Produk<br>Kasus Pengujian<br>Nama Kategori: AC    | Jika nama kategori<br>tidak diinputkan<br>apakah data kategori<br>akan tersimpan?                               | Tidak<br>tersimpan             | 10    | 0              |
| Unit<br>Status: Available<br>Manajemen<br>Riwayat<br>Pengecekan         | Jika nama kategori<br>diinputkan angka/<br>bukan huruf apakah<br>data kategori akan<br>tersimpan?               | Tidak<br>tersimpan             | 10    | 0              |
|                                                                         | Jika nama produk<br>tidak diinputkan/ di-<br><i>select</i> apakah data<br>riwayat pengecekan<br>akan tersimpan? | Tidak<br>tersimpan             | 10    | 0              |
|                                                                         | Jika tanggal<br>pengecekan tidak<br>diinputkan apakah                                                           | Tidak<br>tersimpan             | 10    | 0              |

| Fungsi yang diuji | Skenario pengujian                                                                                       | Hasil yang<br>diharapkan | Valid | Tidak<br>Valid |
|-------------------|----------------------------------------------------------------------------------------------------|--------------------------|-------|----------------|
|                   | data riwayat akan tersimpan?                                                                             |                          |       |                |
|                   | Jika persentase<br>kelayakan tidak<br>diinputkan apakah<br>data riwayat<br>pengecekan akan<br>tersimpan? | Tidak<br>tersimpan       | 10    | 0              |
|                   | 230                                                                                                    | 0                        |       |                |

#### Penghitungan

| Jumlah responden | Jumlah maksimal jawaban valid | Skor ideal |
|------------------|-------------------------------|------------|
| 10               | 23                            | 230        |

$$\mathbf{P} = \frac{230}{230} x \ 100\% = 100\%$$

Dari hasil pengujian *black box* tersebut didapatkan sebuah data yang menunjukan bahwa Sistem Inventarisasi Aset Dinkominfostasandi Purworejo ini memiliki fungsionalitas sebesar 100% dimana seluruh jawaban yang diberikan sesuai dengan harapan penulis. Data tersebut menggambarkan bahwa aplikasi yang dibuat sudah berfungsi dengan baik sesuai kebutuhan pengguna.

#### 4.5.2 Hasil Pengujian UAT

Pengujian UAT dalam peneliti ini dilakukan dengan mengajukan pertanyaan tentang kelayakan sistem inventori yang telah dibuat kepada lima pegawai Dinkominfostasandi Purworejo. Hasil presentase pertanyaan dari tingkat setiap jawaban yang di dapat dari kuesioner adalah sebagai berikut.

 Apakah Sistem Inventarisasi Aset dapat mempermudah pengelolaan aset di Dinkominfostasandi Purworejo?

| Skala Jawaban | Skor | Frekuensi | S          |
|---------------|------|-----------|------------|
| SS            | 5    | 3         | 5 x 3 = 15 |

**Tabel 4.2** Tabel Skor Pertanyaan Pertama.

| Skala Jawaban | Skor | Frekuensi | S             |
|---------------|------|-----------|---------------|
| S             | 4    | 2         | 4 x 2 = 8     |
| KS            | 3    | 0         | $3 \ge 0 = 0$ |
| TS            | 2    | 0         | $2 \ge 0 = 0$ |
| STS           | 1    | 0         | $1 \ge 0$     |
|               | 23   |           |               |
|               | N    |           |               |

Sesuai hasil pengujian dapat dikatakan bahwa sistem inventarisasi aset Dinkominfostasandi Purworejo dapat dapat mempermudah pengelolaan aset di Dinkominfostasandi Purworejo dengan persentase penilaian 92%.

2. Apakah kehadiran Sistem Inventarisasi Aset dapat memudahkan pengecekan dan pemantauan aset barang yang ada di instansi?

| Skala Jawaban | Skor | Frekuensi | S             |  |
|---------------|------|-----------|---------------|--|
| SS            | 5    | 3         | 5 x 3 = 15    |  |
| S             | 4    | 1         | 4 x 1 = 8     |  |
| KS            |      | 0         | 3 x 0= 0      |  |
| TS            | 2    | 0         | $2 \ge 0 = 0$ |  |
| STS           | 1    | 0         | $1 \ge 0$     |  |
| J.            | 23   |           |               |  |
| 23            |      |           |               |  |

Tabel 4.3 Tabel Skor Pertanyaan Kedua.

 $P = \frac{23}{25}x\ 100\% = 92\%$ 

Sesuai hasil pengujian dapat dikatakan bahwa sistem inventarisasi aset Dinkominfostasandi Purworejo dapat memudahkan pengecekan dan pemantauan aset barang presentase penilaian 92%. 3. Apakah dengan adanya sistem *barcode* dan *QR-Code* dapat membantu pengecekan dan pemantauan aset barang yang ada di instansi?

| Skala Jawaban                       | Skor | Frekuensi | S             |  |
|-------------------------------------|------|-----------|---------------|--|
| SS                                  | 5    | 5         | 5 x 5 = 25    |  |
| S                                   | 4    | 0         | 4 x 1 = 0     |  |
| KS                                  | 3    | 0         | 3 x 1= 0      |  |
| TS                                  | 2    | 0         | $2 \ge 0 = 0$ |  |
| STS                                 | 1    | 0         | $1 \ge 0$     |  |
| Jumlah 25                           |      |           |               |  |
| $P = \frac{25}{25}x\ 100\% = 100\%$ |      |           |               |  |

Tabel 4.4 Tabel Skor Pertanyaan Ketiga.

Sesuai hasil pengujian dapat dikatakan bahwa adanya sistem *barcode* dan QR-*Code* dapat membantu pengecekan dan pemantauan aset barang yang ada di instansi.

4. Apakah adanya sistem pelaporan dapat membantu untuk melaporkan aset barang yang ada di instansi?

|                                     | Skala Jawaban | Skor | Frekuensi | S             |  |
|-------------------------------------|---------------|------|-----------|---------------|--|
|                                     | SS            | 5    | 3         | 5 x 3 = 15    |  |
|                                     | S             | 4    | 2         | 4 x 2 = 8     |  |
| 5                                   | KS            | 3    | 0         | 3 x 0= 0      |  |
|                                     | TS            | 2    | 0         | $2 \ge 0 = 0$ |  |
|                                     | STS           | 1    | 0         | $1 \ge 0$     |  |
|                                     | Jumlah        |      |           | 23            |  |
| $P = \frac{23}{25}x \ 100\% = 92\%$ |               |      |           |               |  |

 Tabel 4.5 Tabel Skor Pertanyaan Keempat.

Sesuai hasil pengujian dapat dikatakan bahwa sistem inventarisasi aset Dinkominfostasandi Purworejo dapat membantu pelaporan inventarisasi aset instansi dengan persentase penilaian 92%. 5. Apakah Sistem Inventarisasi Aset memiliki menu-menu yang mudah dipahami?

| Skala Jawaban | Skor   | Frekuensi        | S             |  |  |
|---------------|--------|------------------|---------------|--|--|
| SS            | 5      | 5                | 5 x 5 = 25    |  |  |
| S             | 4      | 0                | $4 \ge 0 = 0$ |  |  |
| KS            | 3      | 0                | $3 \ge 0$     |  |  |
| TS            | 2      | 0                | $2 \ge 0 = 0$ |  |  |
| STS           | 1      | 0                | $1 \ge 0$     |  |  |
|               | Jumlah | $A_{h_0} \leq 1$ | 25            |  |  |
| 25            |        |                  |               |  |  |

**Tabel 4.6** Tabel Skor Pertanyaan Kelima.

$$\mathbf{P} = \frac{25}{25}x\ 100\% = 100\%$$

Pada hasil pengujian UAT di atas berdasarkan kelima soal yang diberikan dapat ditarik kesimpulan total persentase yang didapatkan adalah 95,2% maka dari itu dapat ditarik kesimpulan bahwasanya dalam pengujian ini sistem yang telah dibangun bisa dikatakan berhasil dalam mempermudah *user* dalam pengelolaan inventaris aset yang ada di Dinkominfostasandi Purworejo serta menu-menu yang ada di sistem yang telah dibangun mudah dipahami oleh *user*.

## 4.6 PEMBAHASAN

Sistem inventarisasi aset yang ditujukan kepada Dinkominfostasandi Kabupaten Purworejo dibangun untuk mendukung kelancaran kegiatan operasional instansi khususnya di bidang pengelolaan aset instansi. Dengan adanya sistem inventarisasi ini kegiatan perencanaan, pemusnahan, dan penggantian aset instansi diharapkan dapat tersistem dengan baik dan benar. Kemudahan pengelolaan aset dengan sistem inventarisasi aset Dinkominfostasandi Purworejo ini ditunjang dengan dibangunnya beberapa fitur yang telah dijelaskan pada sub-bab sebelumnya. Fitur-fitur yang dimaksud diantaranya sistem *login*, pendataan *brand* ruangan, pendataan kategori produk, pendataan produk inventori, pendataan riwayat pengecekan, fitur *barcode*, QR-code, dan fitur laporan atau *download*.

Salah satu fitur yang diunggulkan dan diharapkan dapat mempermudah proses pengecekan dan pemantauan aset yang dimiliki Dinkominfostasandi Kabupaten Purworejo adalah dengan pemanfaatan teknologi *barcode* dan QR-*code*. Kode *barcode* masing-masing produk secara otomatis akan diperoleh setelah penambahan produk tersebut ke dalam sistem. Sedangkan QR-*code* didapatkan setelah penambahan *brand* ruangan. Setiap kode *barcode* mengandung informasi berupa nama ruangan letak produk tersebut, kode produk dan nama produk. QR-*code* berisi seluruh data barang yang ada di suatu ruangan instansi, sehingga QR-*code* hanya ada satu di setiap masing-masing ruangan instansi Dinkominfostasandi. Cara membaca *barcode* dan QR-*code* dapat dilakukan menggunakan *smartphone*.

Selain itu, untuk mempermudah proses pelaporan data aset Dinkominfostasandi Purworejo dalam sistem ini dibangun fitur pelaporan yang berupa fitur *download* yang ada di bagian menu produk dan riwayat pengecekan. Fitur *download* berfungsi untuk mengunduh data produk inventori maupun data riwayat pengecekan produk inventori dalam bentuk *file* PDF yang dapat digunakan sebagai laporan pengelolaan aset instansi.